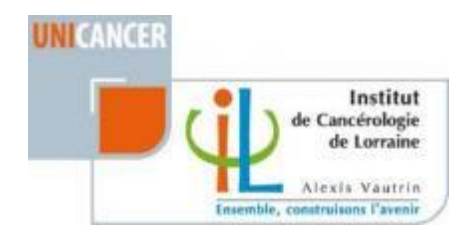

| 1. Installation du logiciel OTP sur téléphone       | 1 |
|-----------------------------------------------------|---|
| 1.1. Enregistrer un Token depuis son ordinateur     | 2 |
| 1.2. Depuis votre téléphone                         | 4 |
| 2. Connexion VDI sur PC depuis l'extérieur de l'ICL | 5 |

## 1. Liaison / Installation du application OTP sur téléphone

### 1.1. Installation Application OTP sur téléphone

Installer l'application « OpenOTP Token » sur votre téléphone portable en allant sur App Store pour les iPhones, Play Store pour les android.

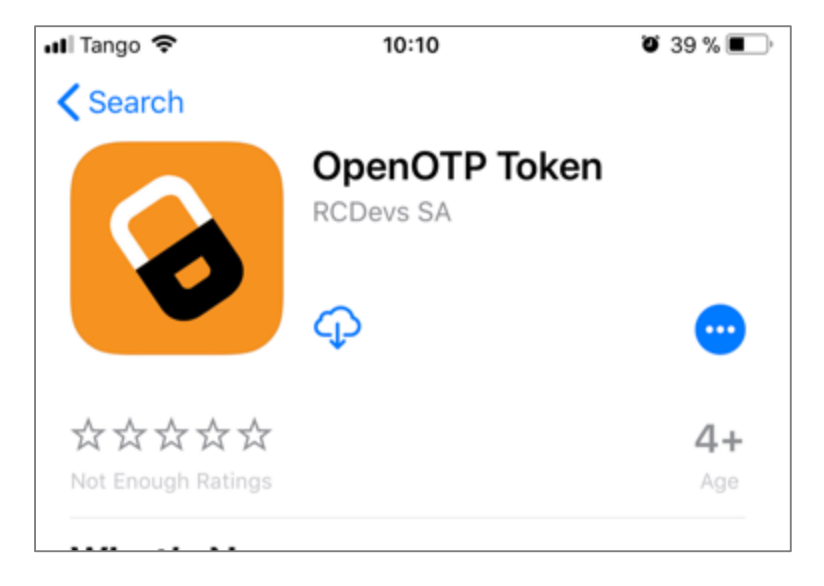

- Une fois installé, lancer l'application.
- Accepter les notifications pour le bon fonctionnement du logiciel en cliquant sur « Allow » ou « Autoriser ».

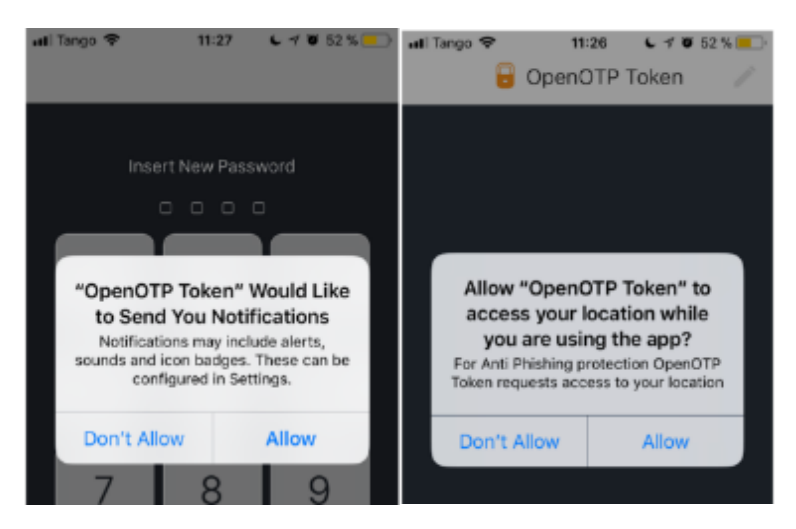

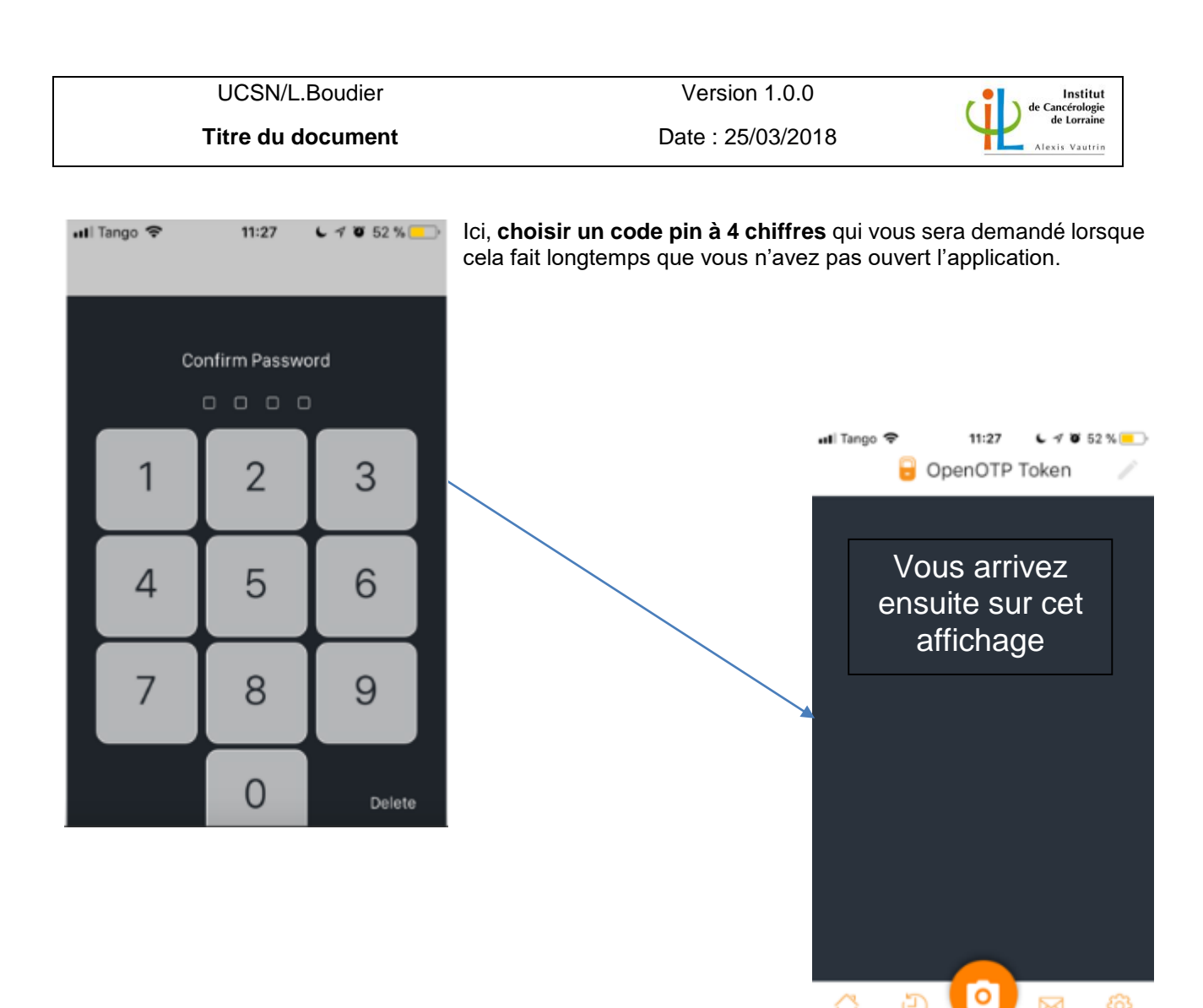

## 1.2. Enregistrer un Token depuis son ordinateur

Connectez-vous sur https://calvus.nancy.unicancer.fr/selfdesk/ depuis votre ordinateur. Taper entièrement l'adresse avec le « https:// »

| \$ |
|----|
|    |

Renseignez votre identifiant/mot de passe Windows

ដ

Ð

 $\bowtie$ 

#### UCSN/L.Boudier

#### Titre du document

Version 1.0.0 Date : 25/03/2018

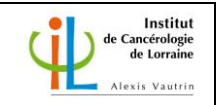

| User                                                                                              | Self-Service Desk                                                                                            |                                                                                               |
|---------------------------------------------------------------------------------------------------|----------------------------------------------------------------------------------------------------|-----------------------------------------------------------------------------------------------|
| Accueil OTP Déconnexion     Enregistrer vos OTP Tokens pou     Placer votre souris sur les icônes | r vous connecter à <i>Institut de cancérologie de Lorraine.</i><br>s (i) ci-dessous pour plus d'information. | <ul> <li>Cliquez sur l'onglet OTP</li> <li>Cliquez sur «Enregistrer<br/>un Token »</li> </ul> |
| Paramètres d'authentification                                                                     |                                                                                                    |                                                                                               |
| Méthode OTP principale : To                                                                       | ken                                                                                                    |                                                                                               |
| Méthode OTP alternative : Pro                                                                     | оху                                                                                                    |                                                                                               |
| Durée du challenge OTP : 90                                                                       | Secondes                                                                                                    |                                                                                               |
| Activer la connexion Push :                                                                       | Oui 🗌 Non 💶                                                                                                  |                                                                                               |
| Afficher mon/mes Token(s) \$                                                                      | Second Token 💠 🔍                                                                                             |                                                                                               |
| Statut du Token OTP : No                                                                          | n enregistré                                                                                                 |                                                                                               |
| Statistiques de l'utilisateur                                                                     |                                                                                                    |                                                                                               |
| Nombre de connexions : 22                                                                         | succès & 1 échec(s)                                                                                          |                                                                                               |
| Demière connexion : 20                                                                            | 18-03-22 19:58:20                                                                                            |                                                                                               |
| Statut du compte : Co                                                                             | mpte actif (0 échec(s) de connexion)                                                                         |                                                                                               |
| <b>₽</b> ° <sup>2</sup> ⊘                                                                         |                                                                                                    |                                                                                               |
| Enregistrer un Token Resynchroniser le                                                            | e Token Test de connexion Créer une Liste d'OTP                                                              |                                                                                               |
| 1                                                                                                 | Fourni par Institut de cancérologie de Lorreine                                                              |                                                                                               |

UCSN/L.Boudier

Titre du document

Version 1.0.0 Date : 25/03/2018

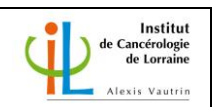

### 1.3. Depuis votre téléphone

- Depuis l'application que vous avez installé précédemment :
  - 1- Cliquez sur l'appareil photo situé en bas de l'application
    - 2- Scanner le QR Code affiché sur le Pc.

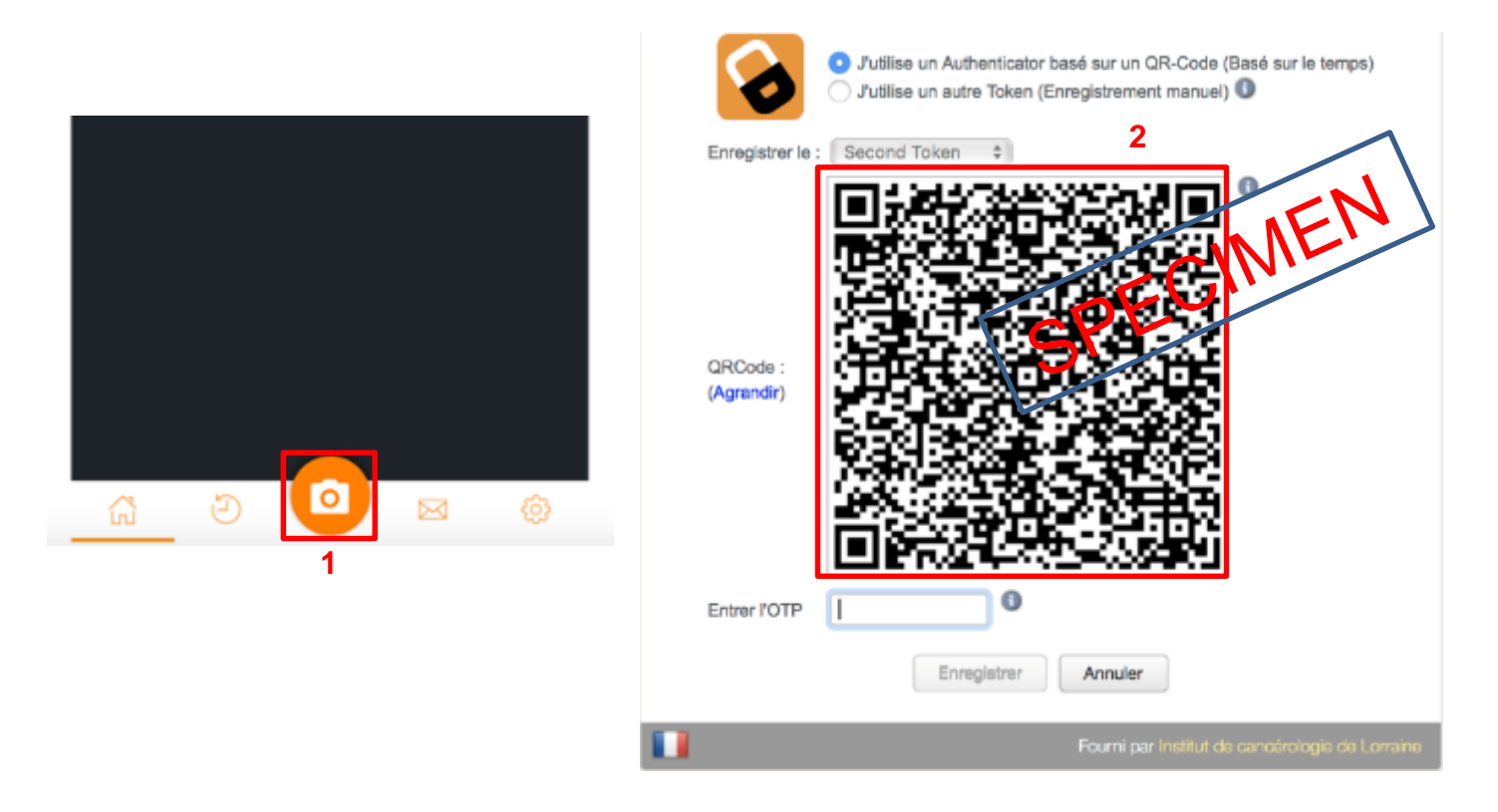

Le Qr code permet d'activer le token sur votre application.

⇒ Passons l'étape 2 pour effectuer la connexion à distance

UCSN/L.Boudier

Titre du document

Version 1.0.0 Date : 25/03/2018

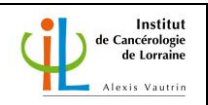

# 2. Connexion VDI sur PC depuis l'extérieur de l'ICL

Allez sur le site suivant : https://cirrus.nancy.unicancer.fr

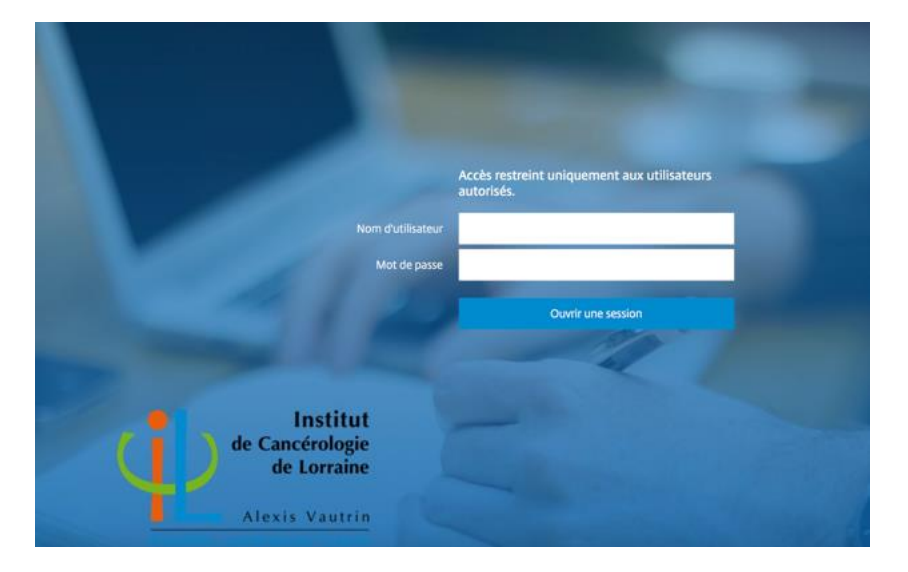

|                   | Accès restreint uniquement<br>autorisés. | aux utilisateurs |
|-------------------|------------------------------------------|------------------|
| Nom d'utilisateur | l.boudier                                |                  |
| Mot de passe      |                                          | t~               |

 <u>Renseignez votre login et</u> <u>votre mot de passe de</u> <u>session</u> et cliquez sur « ouvrir une session »

• Approuvez la notification sur votre téléphone

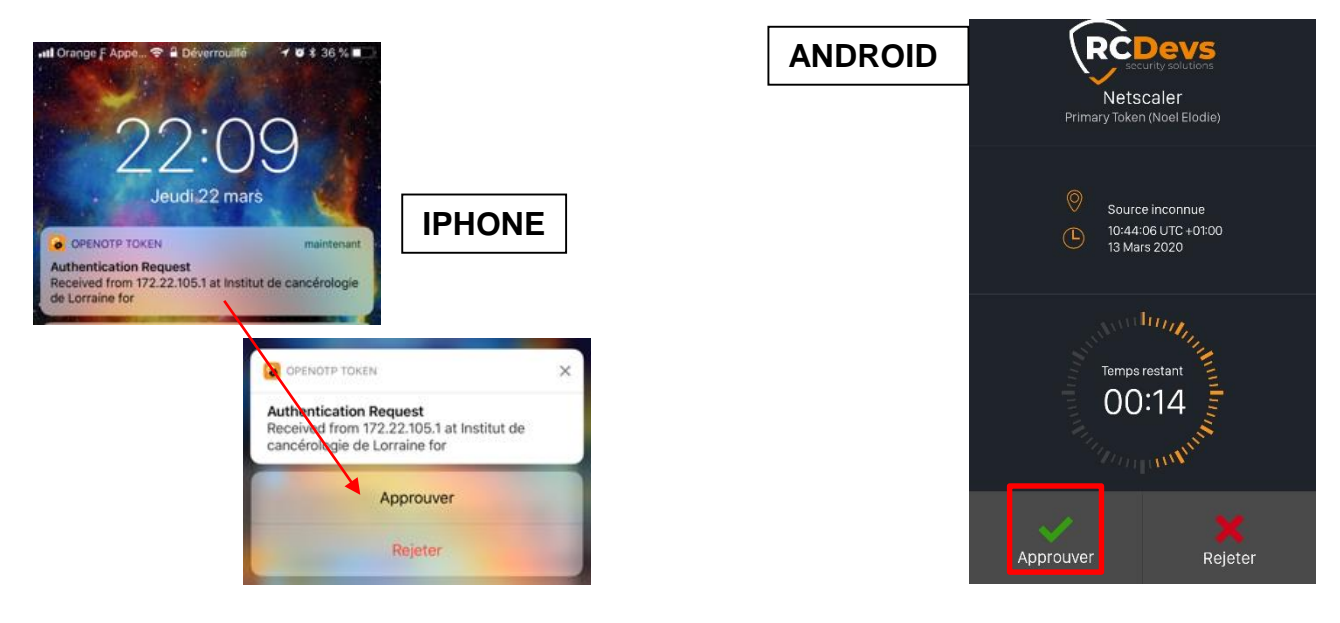

#### Titre du document

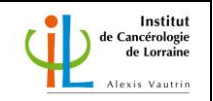

- Vous êtes à présent connecté. •
- Allez sur l'onglet « Bureaux » o VDI-7 •

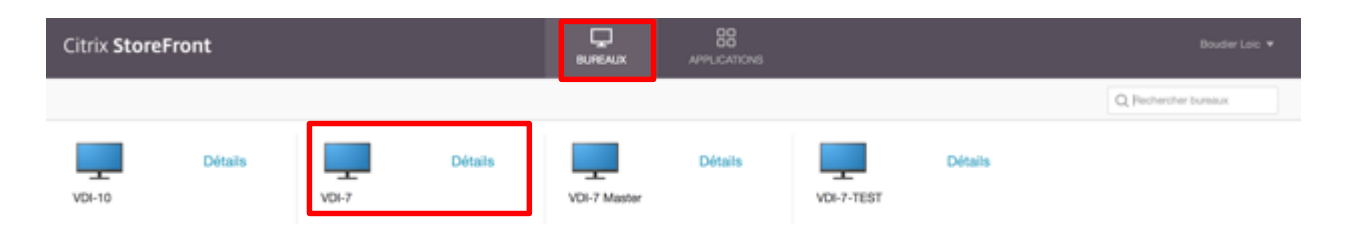